## **功能键盘** 快速入门

资料版本: V1.02

由于产品版本升级或其他原因,本手册内容有可能变更。本公司保留在没有 任何通知或者提示的情况下对本手册的内容进行修改的权利。本手册仅作为 使用指导,本公司尽全力在本手册中提供准确的信息,但是本公司并不确保 手册内容完全没有错误,本手册中的所有陈述、信息和建议也不构成任何明 示或暗示的担保。

#### 环境保护

本产品符合关于环境保护方面的设计要求,产品的存放、使用和弃置应遵照 相关国家法律、法规要求进行。

### 本书约定

本书还采用各种醒目标志来表示在操作过程中应该特别注意的地方,这些标志的意义如下:

| 标志 | 意义                           |
|----|------------------------------|
| i  | 注意。提醒操作中应注意的事项,不当的操作可能会导致产品损 |
|    | 说明。对产品操作使用相关信息进行提示、补充        |

| >K |
|----|
|    |

| 目录                    |
|-----------------------|
|                       |
| 1 设备外观1               |
| 1.1 键盘前面板说明 1         |
| 1.2 摇杆控制功能            |
| 1.3 键盘接口说明5           |
| 2 连接线缆                |
| 2.1 连接 RS485 凤凰端子5    |
| 2.2 连接 RS232 串口线、网线 6 |
| 3 开关机                 |
| 3.1 开机7               |
| 3.2 关机7               |
| 4 配置8                 |
| 4.1 网络配置              |
| 4.2 添加设备8             |
| 4.3 用户管理9             |
| 5 常见操作                |
| 5.1 基本概念9             |
| 5.2 云台控制              |
| 5.3 实况上墙              |
| 5.4 菜单键控制             |
| 5.5多画面12              |
| 6 技术规格                |

## 1 设备外观

文中图片仅为示意,请以实际设备为准。

## 1.1 键盘前面板说明

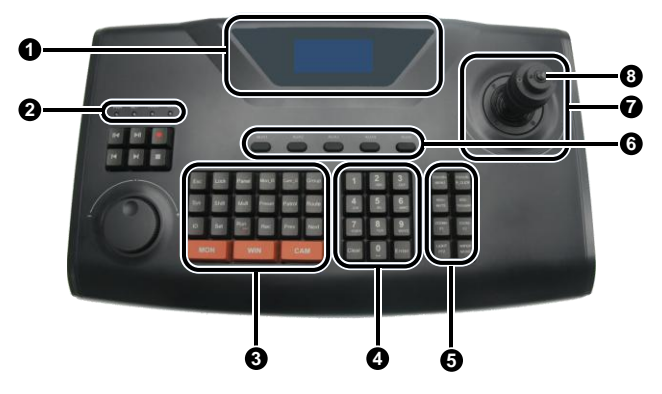

#### 表1-1 前面板说明

| 序号 | 名称          |                  | 作用               |
|----|-------------|------------------|------------------|
| 1: | 显示屏         |                  | 液晶显示屏,用于显示键盘屏幕菜单 |
| 2: | 指示灯         | PWR<br>(电源指示灯)   | 蓝色常亮: 设备正常工作     |
|    |             | NET<br>(网络指示灯)   | 蓝色常亮: 网络正常连接     |
|    |             | TX/RX<br>(数据指示灯) | 蓝色闪烁:有数据传输       |
|    |             | ALM<br>(告警指示灯)   | 红色闪烁:有告警         |
|    | 3: 功能按<br>键 | ESC              | 取消、退出操作          |
| 3: |             | LOCK             | 锁定               |
|    |             | SYS              | 打开主菜单            |
|    |             | SHIFT            | 输入法的切换           |
|    |             | ID               | 场点,即各模式下选择输入键盘控制 |

| 序号 | 名称          |                     | 作用                                                 |
|----|-------------|---------------------|----------------------------------------------------|
|    |             |                     | 设备的地址                                              |
|    |             | SET                 | 设置                                                 |
|    |             | MON                 | 配合数字键,选择输出通道                                       |
|    |             | WIN                 | 配合数字键,选择输出窗口                                       |
|    |             | САМ                 | 配合数字键,选择输入图像                                       |
|    |             | PANEL               | 预留                                                 |
|    |             | MULT                | 配合数字键,选择画面分割                                       |
|    |             | MON_G               | 配合数字键,选择输出监视器组                                     |
|    |             | CAM_G               | 配合数字键,选择输入摄像机组                                     |
|    |             | GROUP               | 组设置                                                |
|    |             | PRESET              | 预置点的调用和设置                                          |
|    |             | PATROL              | 巡航的调用和设置                                           |
|    |             | ROUTE               | 轨迹调用和设置                                            |
|    |             | RUN/STOP            | 运行/停止                                              |
|    |             | REC                 | 手动录像                                               |
|    |             | PREV                | 【NVR/DVR】控制模式下,按当前分<br>屏模式和当前分屏序号显示轮切时,<br>上一屏预览画面 |
|    |             | NEXT                | 【NVR/DVR】控制模式下,按当前分<br>屏模式和当前分屏序号显示轮切时,<br>下一屏预览画面 |
|    |             | 数字【1~9】/字母<br>【A~Z】 | 用于数字及字母输入,按SHIFT键进<br>行切换                          |
|    | 数字/         | CLEAR               | 清除输入                                               |
| 4: | 4: 字母按<br>键 | 0/                  | ● 数字键【0】                                           |
|    |             |                     | <ul> <li>● 空格键</li> </ul>                          |
|    |             | ENTER               | 确定操作                                               |
| 5. | 云台控<br>制键   | FOCUS+/MENU         | <ul> <li>云台控制时,设置云台镜头的聚<br/>焦增加</li> </ul>         |
| ວ: |             |                     | • 【NVR/DVR】控制模式下,打开<br>主菜单                         |

| 序号 | 名称             |                      | 作用                                                                        |
|----|----------------|----------------------|---------------------------------------------------------------------------|
|    | F              | FOCUS-/R_CLICK       | <ul> <li>云台控制时,设置云台镜头的聚<br/>焦减小</li> <li>【NIVP/DVP】 控制描述下,实现</li> </ul>   |
|    |                |                      | 设备的右键功能                                                                   |
|    |                | IRIS+/MUTE           | <ul> <li>云台控制时,设置云台镜头的光<br/>圈增大</li> </ul>                                |
|    |                |                      | • 【NVR/DVR】控制模式下,静音操作                                                     |
|    |                | IRIS-/TOOLBAR        | <ul> <li>云台控制时,设置云台镜头的光<br/>圈缩小</li> </ul>                                |
|    |                |                      | • 【NVR/DVR】控制模式下,调出<br>设备的工具条                                             |
|    |                | ZOOM+/F1<br>ZOOM-/F2 | <ul> <li>云台控制时,设置云台镜头的焦<br/>距变倍增加</li> </ul>                              |
|    |                |                      | <ul> <li>【NVR/DVR】控制模式下,同</li> <li>F1 按键功能,即切换页签内的焦</li> <li>点</li> </ul> |
|    |                |                      | <ul> <li>云台控制时,设置云台镜头的焦<br/>距变倍减小</li> </ul>                              |
|    |                |                      | <ul> <li>【NVR/DVR】控制模式下,同</li> <li>F2 按键功能,即实现页签切换</li> </ul>             |
|    |                | LIGHT/PTZ            | • 云台控制时,打开灯光                                                              |
|    |                |                      | • 【NVR/DVR】控制模式下,调出<br>云台控制界面                                             |
|    |                |                      | • 云台控制时,开启雨刷                                                              |
|    | ١              | WIPER/EDIT           | • 【NVR/DVR】控制模式下,切换<br>控制模式                                               |
|    |                |                      | ● 菜单模式下,用于录入数字和字<br>母                                                     |
| 6: | 扩展键【AUX1~AUX5】 |                      | 辅助功能扩展                                                                    |
| 7: | 遥控杆            |                      | PTZ云镜控制、辅助菜单及功能键操作,详见"表1-2键盘摇杆控制功能"                                       |
|    |                |                      | <ul> <li>按一下:确认键</li> </ul>                                               |
| 8: | SWITCH         |                      | <ul> <li>按两下:控制球机或录像时,实<br/>现抓拍</li> </ul>                                |

## 1.2 摇杆控制功能

#### 表1-2 键盘摇杆控制功能

| 操作              | 功能说明                             |  |
|-----------------|----------------------------------|--|
|                 | ● 移动菜单项                          |  |
| 上               | • 【云台】控制模式下,控制云台向上移动             |  |
|                 | • 【NVR/DVR】控制模式下,控制录像快放或者选择上个菜单  |  |
|                 | ● 移动菜单项                          |  |
| 下               | • 【云台】控制模式下,控制云台向下移动             |  |
|                 | • 【NVR/DVR】 控制模式下,控制录像慢放或者选择下个菜单 |  |
| 左               | ● 选择菜单项                          |  |
|                 | • 【云台】控制模式下,控制云台向左动              |  |
| 右               | ● 选择菜单项                          |  |
|                 | • 【云台】控制模式下,控制云台向右动              |  |
| 左上/左下/<br>右上/右下 | 【云台】控制模式下,控制云台向左上/左下/右上/右下方向动    |  |
| 左旋              | 控制云台时,视野放大功能,缩小物体                |  |
| 右旋              | 控制云台时,视野缩小功能,放大物体                |  |

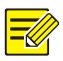

#### 说明:

- 该键盘为变速键盘,即键盘摇杆偏移中心的幅度越大,其控制的云台摄像 机转速越大。
- 键盘摇杆为精密部件,旋转角度约为±45°,请勿过度旋转,以免造成 摇杆损坏。

## 1.3 键盘接口说明

#### 1. KB1000-N

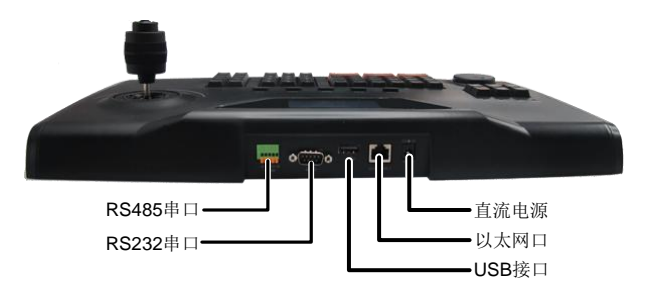

#### 2. KB1000-S

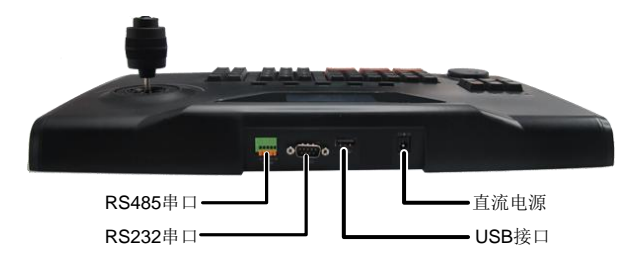

**2** 连接线缆

## 2.1 连接RS485凤凰端子

通过 RS485 凤凰端子接口,可连接 NVR/DVR 设备。 凤凰端子的A与NVR/DVR 设备的 RS485+连接,凤凰端子的B与NVR/DVR 设备的 RS485-连接,如下图所示。

|                    | 1: RS485+        |
|--------------------|------------------|
| 1A 1B G 2A 2B      | 2: RS485-        |
| ●●●●●<br>NVR/DVR设备 | <b>3</b> : 设备控制线 |

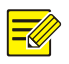

#### 说明:

如果进行键盘的级联,只能使用凤凰端子 RS485 的 2A、2B 接口。

## 2.2 连接RS232串口线、网线

通过 RS232 串口连接设备时,串口线连接要求如下(以 PC 机的 DB9 为例)。

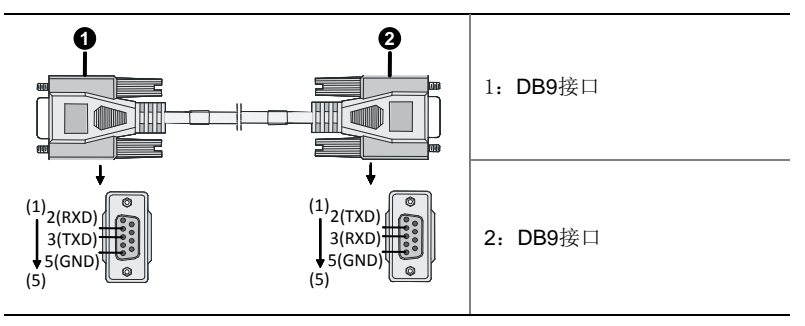

如下图所示,连接 RS232 串口线、网线(下图以通过电口连接为例)。其中 网线的另一端根据现场实际情况进行连接,在此不作介绍。

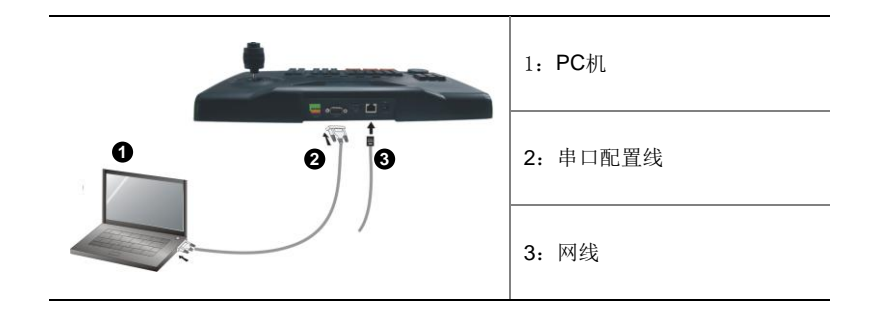

## **3**开关机

## 3.1 开机

- (1) 接通键盘电源,电源指示灯亮,正常启动后,显示屏上显示系统时间, 按【ENTER】键,进入用户名/密码输入提示界面。
- (2) 通过左/右摇动摇杆选择用户名,向下摇动摇杆移到密码输入位置, 输入用户密码。

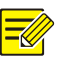

#### 说明:

- 系统默认管理员用户名为 admin, 密码为 123456; 默认操作员用户名为 user, 密码为 123456。
- 按【SHIFT】键,可在数字输入法、大写字母输入法、小写字母输入法间 切换。
- 键盘处于锁定状态时,显示屏上显示系统时间,此时按【ENTER】键, 重新输入用户密码,即可进入主菜单界面。
- (3) 按【ENTER】键,进入键盘主菜单界面。

### 3.2 关机

退出系统后,可直接将电源拔下,断电关机。

## 4 配置

操作前,请确认键盘已开机且进入主菜单界面,详细操作请参见"3.1 开机"。

### 4.1 网络配置

- (1) 通过上/下摇动摇杆移动菜单项,按【ENTER】键确认选择项(【ESC】
   键退出选择项),进入网络设置界面。
   路径:主菜单→本机配置→网络设置。
- (2) 通过摇动摇杆定位光标所在配置项,然后按数字键,设置键盘的 IP、 掩码和网关。

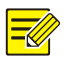

设备默认 IP 地址为 192.168.0.13。

## 4.2 添加设备

说明:

#### 1. 前提条件

- 若添加 DVR/NVR 设备,需要用户登录设备进入[系统配置-基本配置]
   界面,查看并记录"设备控制编号",用于设备待添加设备的编号。
- 若添加平台设备,需要使用 RS232 串口连接 PC 机,添加设备时设备 类型选择为 VM。

#### 2. 操作步骤

仅 admin 用户可以添加设备。在键盘上添加设备前,请确保待添加的设备 已正确连接。

(1) 通过上/下摇动摇杆移动菜单项,按【ENTER】键确认选择项,进入 添加设备界面。

路径: 主菜单→设备配置→手动设置→添加设备。

(2) 设置待添加设备的编号(与设备控制编号一致)、名称、类型及连接 方式。

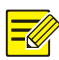

说明:

- 键盘通过 RS485 串口方式控制 NVR/DVR 设备,键盘端添加设备时,编号(即 ID)要与 NVR/DVR 设备的"设备控制编号"一致,且对 NVR/DVR 设备的串口进行配置时,串口模式应为专业键盘,协议为 UV-1,波特率 9600、数据位 8、停止位 1,校验位无。
- 键盘通过网络连接方式控制 NVR/DVR 设备或 VM 平台,编号(即 ID) 无特殊要求,仅用于搜索查找设备。
- 若选择连接方式为 RS232 或 RS485,按【ENTER】键后需要设置键 盘 RS232 或 RS485 地址的协议、波特率、数据位、检验位、停止位与 待添加设备的参数一致。
- 若选择连接方式为网络,按【ENTER】键后需要设置待添加设备的 IP 地址。

#### 4.3 用户管理

(1) 通过上/下摇动摇杆移动菜单项,按【ENTER】键确认选择项,进入 用户管理界面。

路径: 主菜单→高级配置→用户管理。

(2) 在用户管理界面,用户可以根据需要通过上/下摇动摇杆移动菜单项, 选择添加用户、删除用户、密码修改,按【ENTER】键进入相应的 配置界面。

## **5** 常见操作

操作前,请确认键盘已开机且进入主菜单界面,详细操作请参见"3.1 开机"。

#### 5.1 基本概念

ID: 即设备编号,当键盘通过 RS485 串口方式控制 NVR/DVR 设备时,编号(即 ID)要与 NVR/DVR 设备的"设备控制编号"一致,且对 NVR/DVR 设备的串口进行配置时,串口模式应为专业键盘,协议为 UV-1,波特率 9600、

数据位 8、停止位 1,校验位无;当键盘通过网络连接方式控制 NVR/DVR 设备或 VM 平台,编号(即 ID)无特殊要求,仅用于搜索查找设备。

### 5.2 云台控制

#### 1. 使用场景

当键盘连接 NVR/DVR 设备或通过平台软件控制前端连接的云台摄像机时, 可以通过键盘的摇杆和云台控制区对云台进行操作。

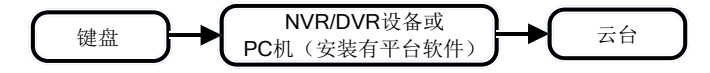

2. 方法一

- (1) 按【ID】键进入查找设备界面,通过设备编号查找设备。
- (2) 输入设备编号,按【ENTER】键后显示该设备的基本信息。
- (3) 确认后, 按【ENTER】键。
- (4) 按数字键,再按【MON】键,指定云台连接设备的输出通道。
- (5) 按数字键,再按【WIN】键,指定云台摄像机的预览窗格。

#### 说明:

=

若该窗格配置有多个视频通道时,则无法进行云台控制。

- (6) 按【PTZ】键,激活云台控制模式。
- 通过云台控件键对云台摄像机进行放大/缩小,焦距调节等操作。
- 通过摇杆控制云台摄像机的转向及转速,即摇杆的方向控制云台摄像机
   的转向,摇杆移动的幅度控制转速,旋转摇杆为云台摄像机变倍操作。
- (7) 按【ESC】键,退出云台控制模式。

#### 3. 方法二

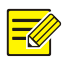

#### 说明:

- 当键盘控制 NVR/DVR 设备前端连接的可控云台摄像机时,需要用户登录 NVR/DVR 设备,进入[通道管理]界面,选择相应的摄像机并进入摄像机 配置界面后,查看并记录"专业键盘控制编号",用于步骤 4。
- 当键盘通过平台软件控制前端连接的云台摄像机时,需要在本地控件安装目录下配置映射表(Camera\_Config.ini和 Monitor\_Config.ini),例如数字"1"对应摄像机的编码为"EC1001",用于步骤4。
- (1) 按【ID】键进入查找设备界面,通过设备编号查找设备。
- (2) 输入设备编号,按【ENTER】键后显示该设备的基本信息。
- (3) 确认后,按【ENTER】键。
- (4) 按数字键,再按【CAM】键,指定处于预览状态的云台摄像机。
- (5) 按【PTZ】键,激活云台控制模式。
- 通过云台控件键对云台摄像机进行放大/缩小, 焦距调节等操作。
- 通过摇杆控制云台摄像机的转向及转速,即摇杆的方向控制云台摄像机 的转向,摇杆移动的幅度控制转速,旋转摇杆为云台摄像机变倍操作。
- (6) 按【ESC】键,退出云台控制模式。

#### 5.3 实况上墙

介绍在显示器的预览画面上,根据当前分屏模式,通过键盘操作输出相应的 预览图像。

- (1) 按【ID】键进入查找设备界面,通过设备编号查找设备。
- (2) 输入设备编号,按【ENTER】键后显示该设备的基本信息。
- (3) 确认后, 按【ENTER】键。
- (4) 按数字键,再按【MON】键,指定连接设备的输出通道。
- (5) 按数字键,再按【WIN】键,指定预览窗格。
- (6) 按数字键,再按【CAM】,该设备指定输出通道的预览图像上墙到 当前焦点窗格。
- (7) 按【ENTER】键,实现实况上墙操作。

## 5.4 菜单键控制

介绍通过键盘控制 NVR/DVR 设备的菜单键。

- (1) 按【ID】键进入查找设备界面,通过设备编号查找 NVR/DVR 设备。
- (2) 输入设备编号,按【ENTER】键后进入设备控制界面。
- 按【R\_CLICK】键,人机界面实现鼠标右键操作。
- 按【MENU】键,人机界面调出主菜单。
- 按【ESC】键,人机界面回退到上一个界面。
- 按【MUTE】键,人机界面静音。
- 按【TOOLBAR】键,人机界面显示工具栏。
- 按【F1】键,人机界面窗格焦点切换。
- 按【F2】键,人机界面页签切换。

### 5.5 多画面

介绍通过键盘在 NVR/DVR 设备的预览画面上实现多画面切换功能。

- (1) 按【ID】键进入查找设备界面,通过设备编号查找 NVR/DVR 设备。
- (2) 输入设备编号,按【ENTER】键后进入设备控制界面。
- (3) 按【MUTE】键,或者先按数字键再按【MUTE】键,进行画面分割。

# **6** 技术规格

更多规格详情请参见官网的产品彩页。

#### 表6-1 技术规格

| 项目        | 描述                     |
|-----------|------------------------|
| 尺寸(高×深×宽) | 44.0mm×270.0mm×440.0mm |
| 电源        | 12V DC                 |
| 功耗        | 5W                     |
| 工作环境温度    | −10°C~+55°C            |
| 工作环境湿度    | 10%~90%(无冷凝)           |

BOM: 3101C04T